# formation Autodesk® Robot<sup>®</sup> Structural Analysis Professional 2010 Partie 04:

Partie 04: La modélisation des voiles et l'analyse sismique

Hamedi Chaabane UFAS

# Pour rigidifier la structure en va utiliser des voiles de ep =

# 20cm, la disposition schématisée dans la figure suivante

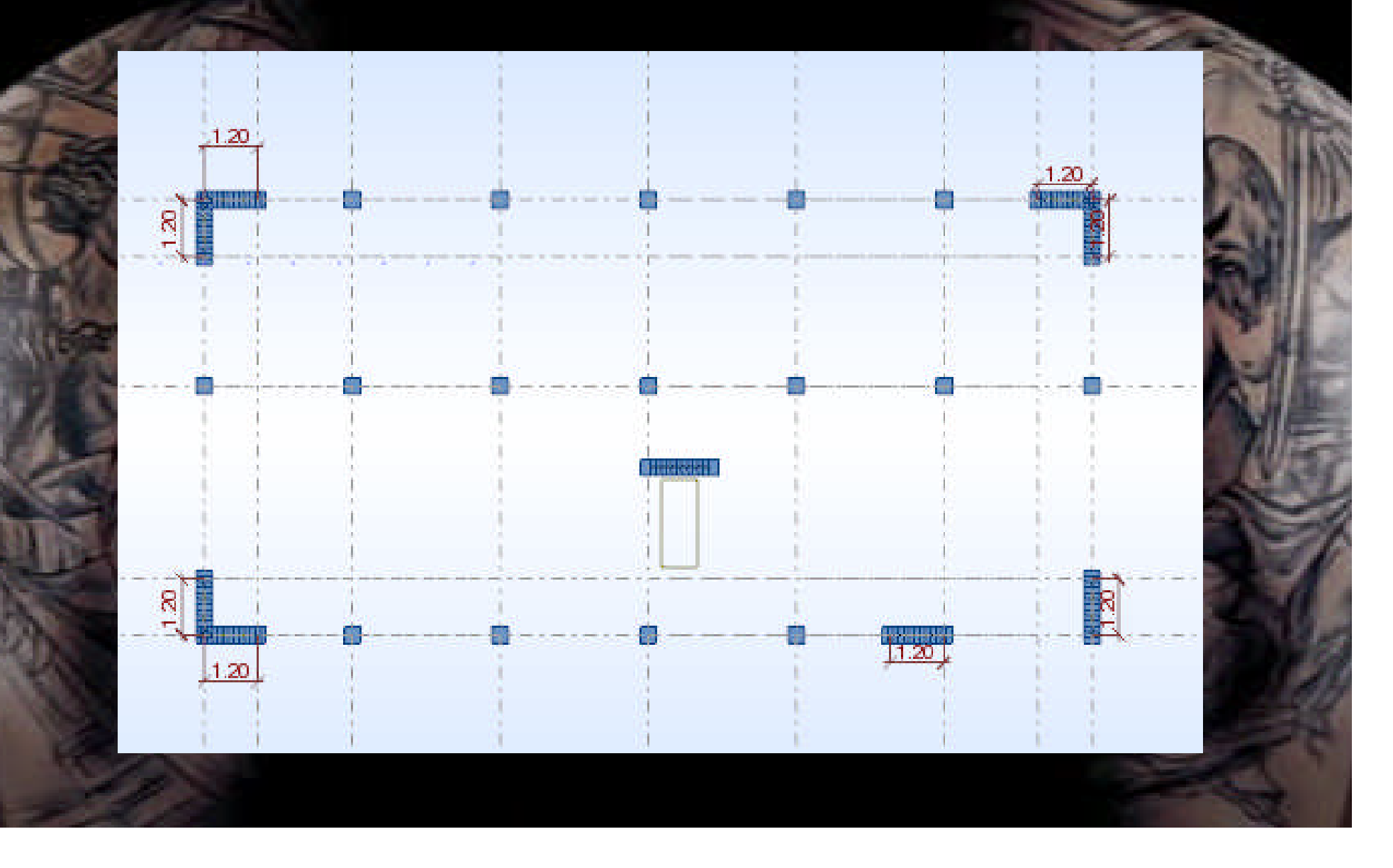

### <u>Définition des épaisseurs :</u> Allez au menu déroulant Structure/Caractéristique/Epaisseur EF .... : Vous aurez la boite de dialogue suivante :

| 🛃 Nouvell  | e épaisseur                       |                   |
|------------|-----------------------------------|-------------------|
| Uniforme   | Orthotrope                        |                   |
|            |                                   |                   |
|            |                                   |                   |
| 1          | h /                               |                   |
| 1          | <u> </u>                          |                   |
|            |                                   |                   |
|            |                                   |                   |
| Nom :      | Voile 20 Couleur                  | Auto Y            |
| 💿 un       | iforme Ep = 20                    | (cm)              |
| 🔵 va       | riable par 2 points               |                   |
| 🔿 va       | riable par 3 points               |                   |
|            | Coordonnées du point<br>(m)       | Epaisseur<br>(cm) |
| P1 :       | 0,00; 0,00; 0,00                  | 0,0               |
| P2:        | 0,00; 0,00; 0,00                  | 0,0               |
| P3 :       | 0,00; 0,00; 0,00                  | 0.0               |
| □ Be<br>ďi | éduction du moment 1,00<br>nertie | "Ig >>            |
|            | Paramètres de l'élasticité        | é du sol          |
| Matériau : | BET                               | DN25 💌            |
|            | Aiouter                           | Aide              |
|            | , one                             |                   |

| 📕 Epaisseurs EF                      |   |            | 3 |
|--------------------------------------|---|------------|---|
|                                      | X | Þ          |   |
| X SUPPR<br>→ Ø palier 17<br>Ø vol 15 |   |            |   |
| Panneaux                             |   | <u>(1)</u> |   |
| Appliquer Fermer                     |   | Aide       |   |

## Clic sur (Définir nouvel épaisseur) et entrer le nom, l'épaisseur et le matériau puis clic sur ajouter.

#### **Dessin des voiles :**

Pour la modélisation des voiles on a besoin des lignes de construction additionnelles. Dans La boite de dialogue des lignes de construction faire le réglage suivant :

| om :               | Lignes de constructio   | on 📑                  |
|--------------------|-------------------------|-----------------------|
| Cartésie           | n Cylindrique           | Lignes arbitraire     |
|                    | Paramètres avan         | cés                   |
| X Y                | z                       |                       |
| Position :<br>1.20 | Répéter x :<br>(m) 0 🗢  | Espacement :<br>1 (m) |
| Libellé            | Position                |                       |
| A<br>B             | 0.00                    | Aiouter               |
| C<br>D<br>E        | 9.98<br>6.60<br>9.90    | Supprimer             |
| F<br>G<br>H        | 13.20<br>16.50<br>19.80 | Supprimer tou         |
|                    |                         | Gras                  |
| <                  | 10                      | >                     |
| Libellé :          | АВС 😪                   |                       |
| Nouveau            | Gestion                 | naire de lignes       |
|                    |                         |                       |

| om : Lign                             | ies de construction     | ~                                   |
|---------------------------------------|-------------------------|-------------------------------------|
| Cattésien                             |                         | ignes arbitraires                   |
|                                       | Paramètres avancés      |                                     |
|                                       | r aramotros avances     |                                     |
| X Y                                   | Z                       |                                     |
| Position : R<br><mark>1.20</mark> (m) | lépéterx: E             | spacement :<br>(m)                  |
| Libellé F                             | Position                |                                     |
| 1 0.0<br>2 1.2                        | 20                      | Ajouter                             |
| 3 5.3                                 | 35                      |                                     |
| 4 9.3                                 | 35                      | Supprimer                           |
| 4 9.3                                 | 35                      | Supprimer<br>Supprimer tout         |
| 4 9.3                                 | 35 C                    | Supprimer<br>Supprimer tout<br>Gras |
| 4 9.3                                 | 35 ()<br>()<br>()<br>() | Supprimer<br>Supprimer tout<br>Gras |
| 4 9.3<br><b>C</b><br>Libellé :        | 35<br>[<br>]<br>123 💉 [ | Supprimer<br>Supprimer tout<br>Gras |
| 4 9.3                                 | 35<br>1 2 3 💽 [         | Supprimer<br>Supprimer tout<br>Gras |

-Allez au menu déroulant Structure/voiles.

-Activer la vue 2D pour le plan XZ pour Y =0.

-Dans la boite de dialogue (voile) faire le réglage suivant :

- sur l'espace de travail clic sur les deux points définissant le voile suivant les points 1.2

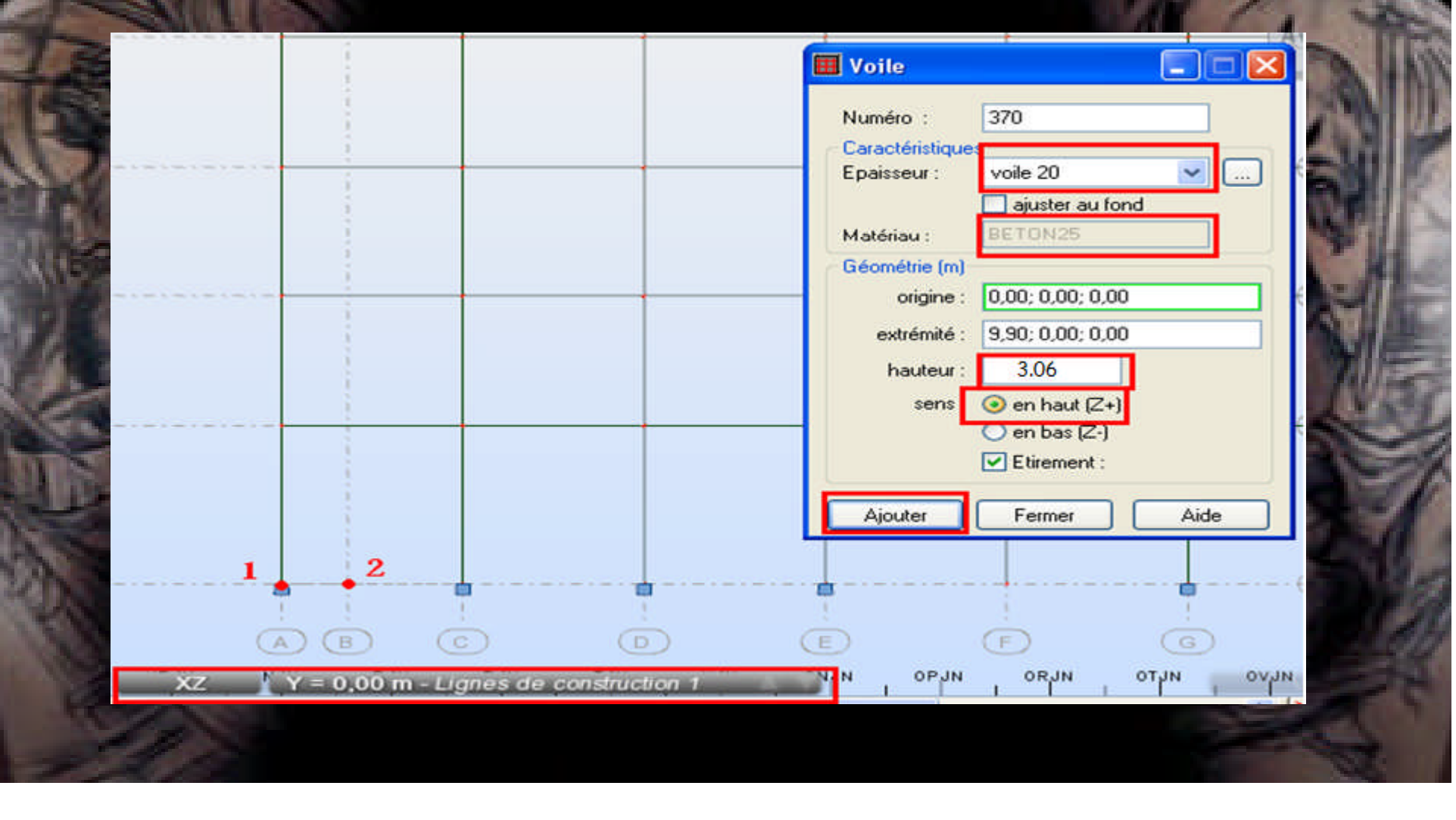

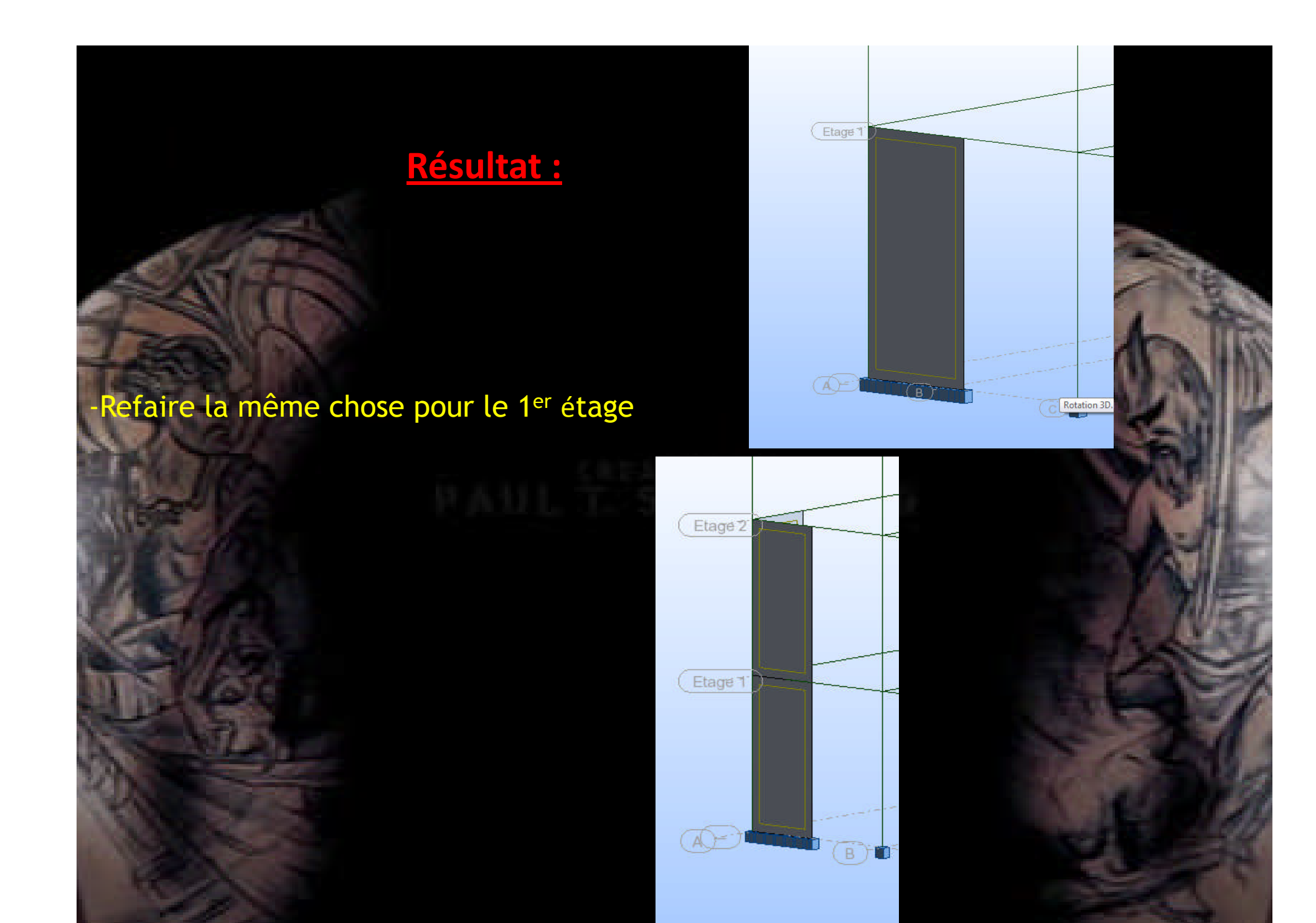

Maintenant on va modéliser les autres voiles pour le sens Y par l'option Edition translation.

+<sup>→</sup>□

- -sélectionner le voile du 1<sup>er</sup> étage.
- aller au menue déroulant Edition / translation
- dans la boite de dialogue translation faire le réglage suivant.
- dans le champ de travail clic sur les deux points 1 et d successivement.

|     | Translation                |        |
|-----|----------------------------|--------|
|     | Vecteur de translation (m) |        |
|     | dX; dY; dZ =               |        |
| E C | Incrément de numérotation  |        |
|     | Noeuds :                   |        |
|     | Eléments :                 |        |
|     | Mode d'édition             |        |
|     | Copier                     | Etirer |
|     | O Déplacer                 |        |
|     | Nombre de répétitions :    | 4      |
|     |                            |        |

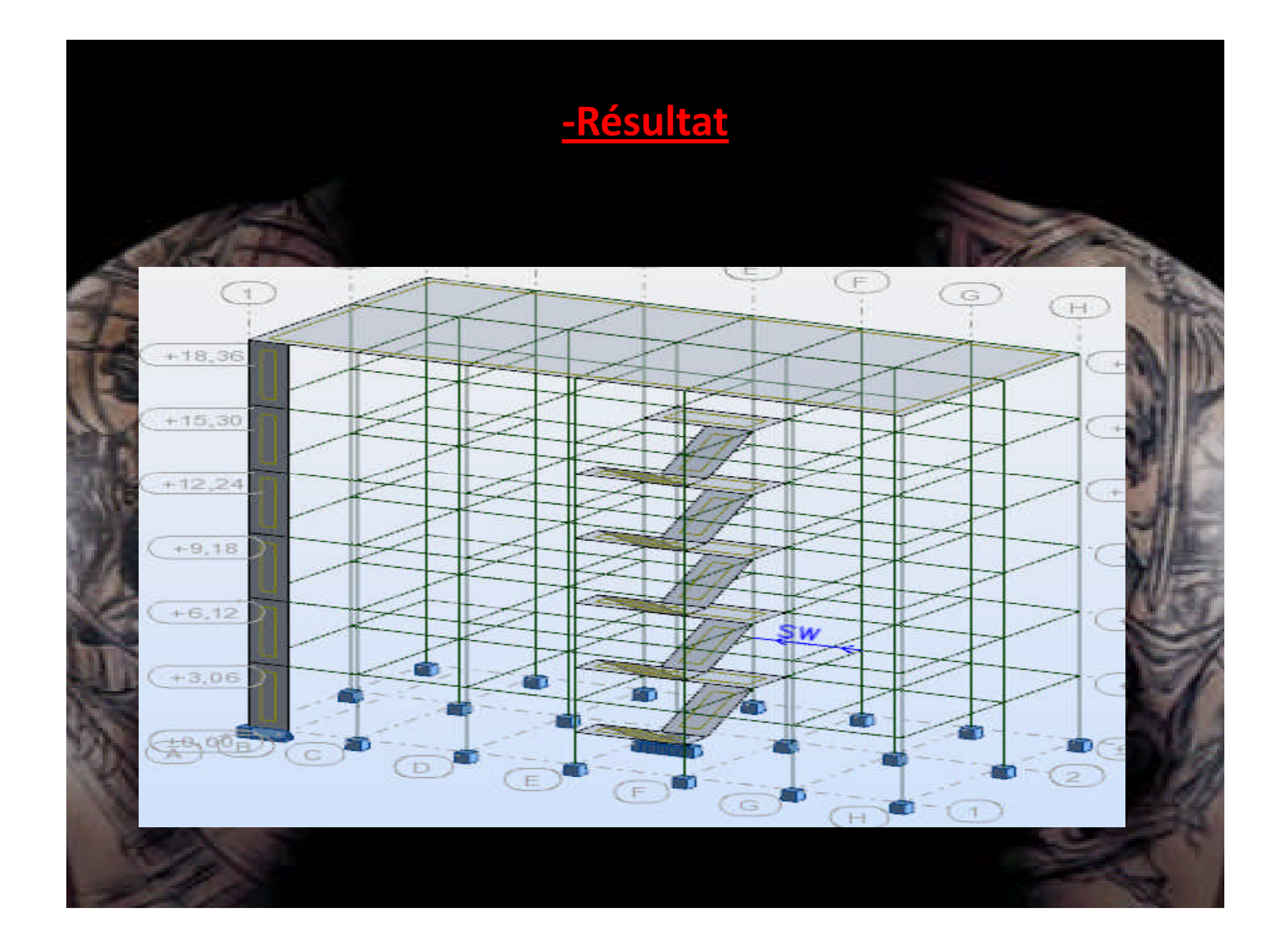

Maintenant aller au menu déroulant (Structure/Appuis) Dans la boite de dialogue (Appuis) faire les réglages suivants :

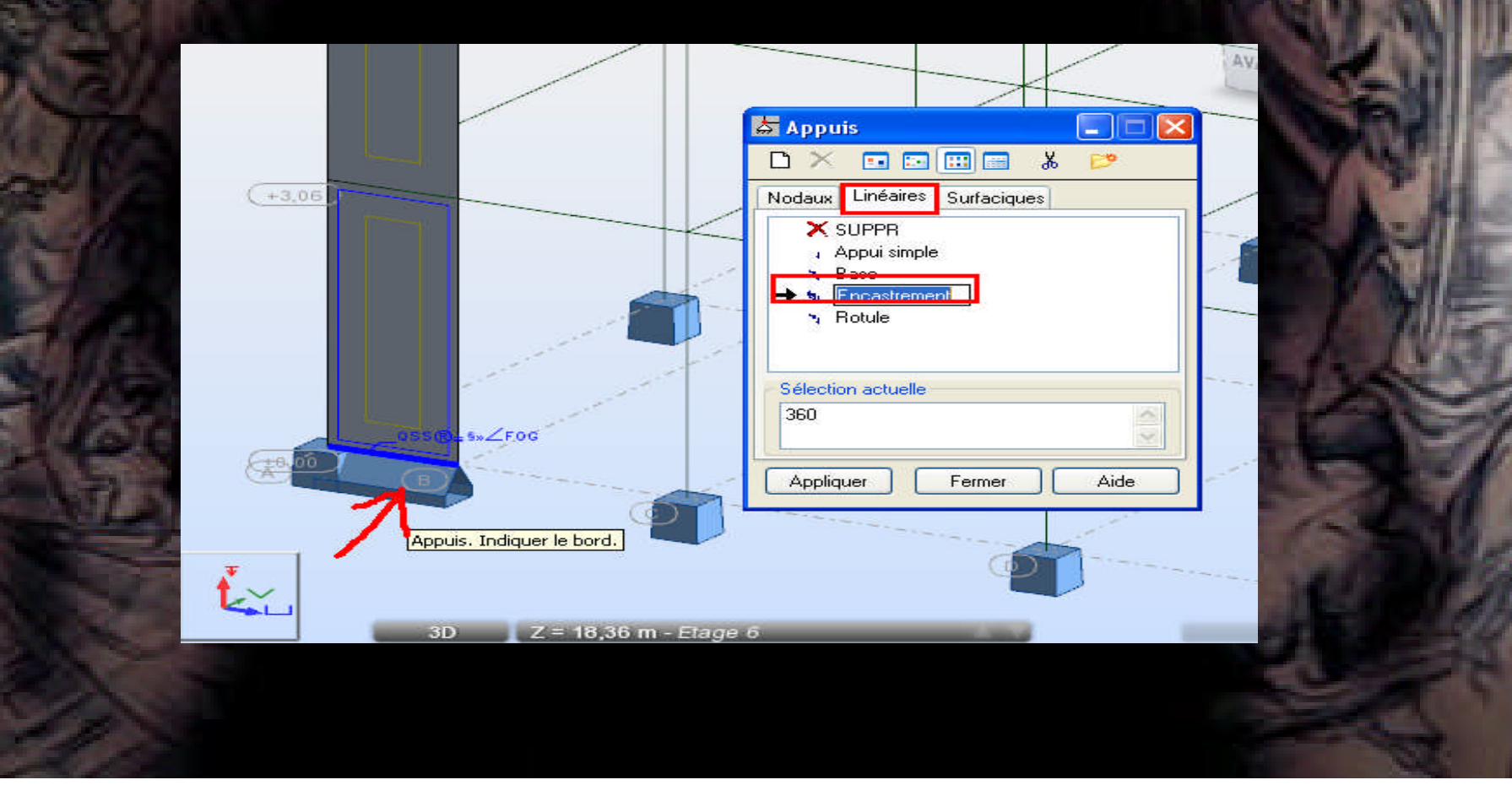

#### -sélectionner tout les voiles.

- aller au menue déroulant Edition / translation
- dans la boite de dialogue translation faire le réglage suivant.
- dans le champ de travail clic sur les deux points 1 et 2 successivement.

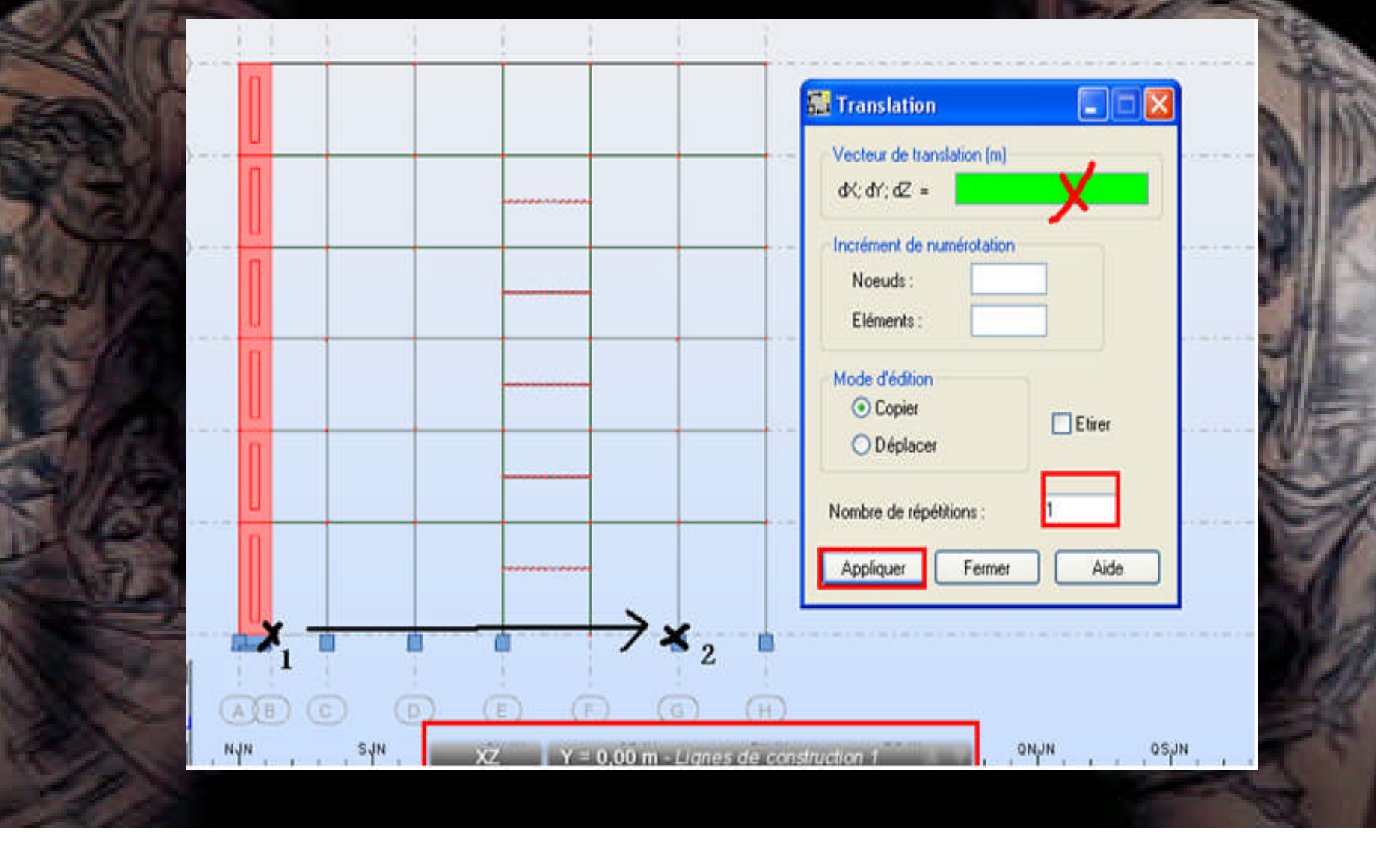

### - Refaire la même chose pour les autres voiles et pour le sens X.

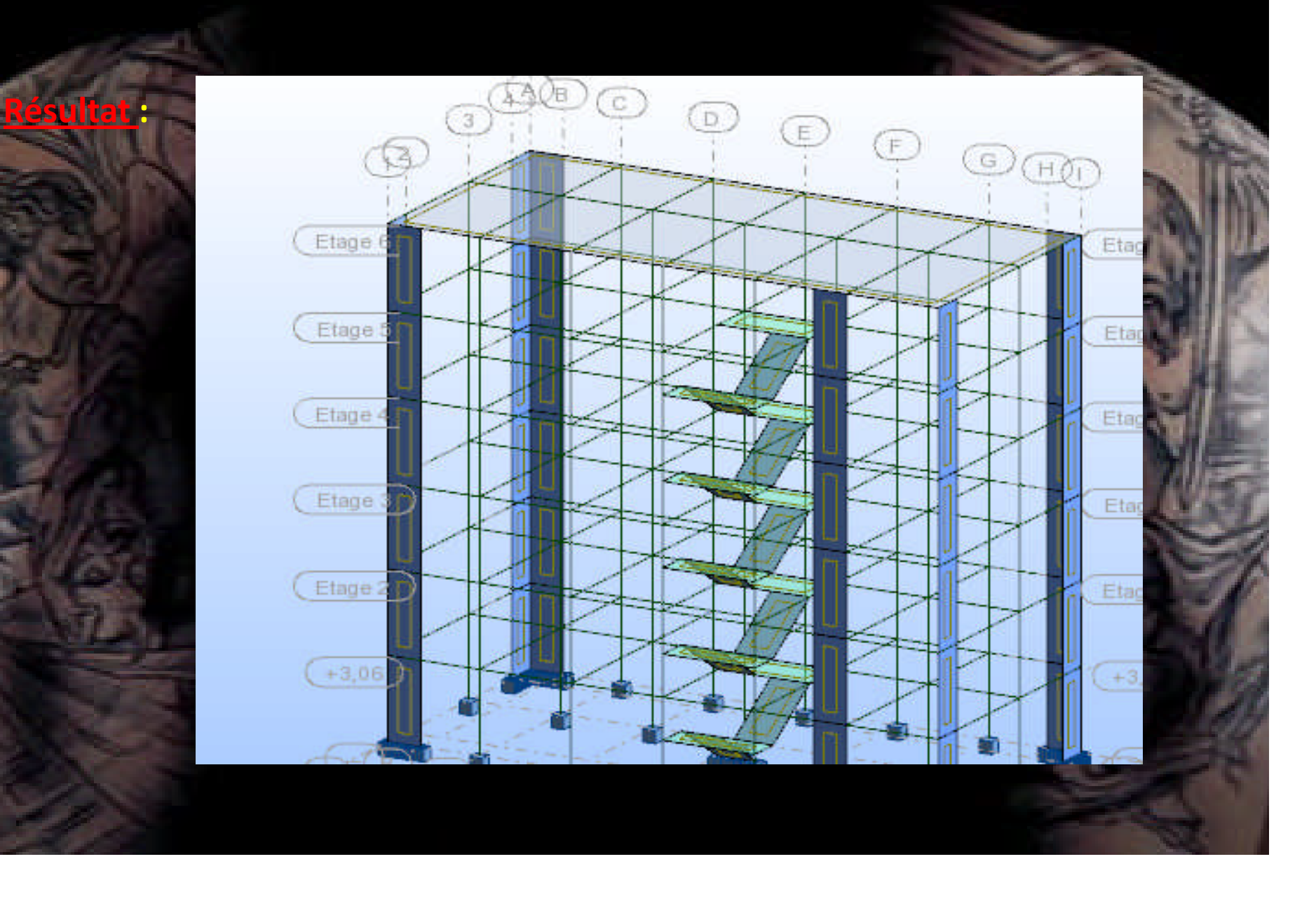

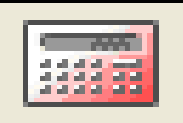

#### -Relancer les calculs

#### - Allez au menu déroulant (Résultats / avancée/ modes propres ).

| Cas/N | lode | Fréquence<br>[Hz] | Période [sec] | Masses<br>Cumulées UX<br>[%] | Masses<br>Cumulées UY<br>[%] | Masses<br>Cumulées UZ<br>[%] | Masse<br>Modale UX [%] | Masse<br>Modale UY [%] |
|-------|------|-------------------|---------------|------------------------------|------------------------------|------------------------------|------------------------|------------------------|
| 3/    | 1    | 1,52              | 0,66          | 74,85                        | 2,55                         | 0,00                         | 74,85                  | 2,55                   |
| 3/    | 2    | 1,63              | 0,61          | 77,25                        | 77,69                        | 0,01                         | 2,40                   | 75,14                  |
| 3/    | 3    | 2,06              | 0,48          | 77,43                        | 77,74                        | 0,01                         | 0,18                   | 0,05                   |
| 3/    | 4    | 5,06              | 0,20          | 89,06                        | 78,72                        | 0,02                         | 11,63                  | 0,98                   |
| 3/    | 5    | 5,47              | 0,18          | 90,17                        | 90,29                        | 0,03                         | 1,11                   | 11,57                  |
| 3/    | 6    | 7,58              | 0,13          | 90,20                        | 90,32                        | 0,06                         | 0,03                   | 0,03                   |
| 3/    | 7    | 9,24              | 0,11          | 90,28                        | 90,32                        | 29,39                        | 0,08                   | 0,00                   |
| 3/    | 8    | 10,29             | 0,10          | 94,34                        | 91,11                        | 29,80                        | 4,07                   | 0,79                   |
| 3/    | 9    | 11,13             | 0,09          | 95,25                        | 95,21                        | 29,80                        | 0,91                   | 4,09                   |
| 3/    | 10   | 12,82             | 0,08          | 95,26                        | 95,21                        | 29,81                        | 0,01                   | 0,01                   |

La période de 1<sup>er</sup> mode Tr >  $T_{RPA} \rightarrow$  il faut rigidifier la structure en plus , soit on augmente l'épaisseur des voiles ou on augmente la longueur des voiles. on va augmenter la longueur des voiles (1.2 +0.10 )(1.2+0.20) (1.2+0.30)...etc. et chaque fois on vérifie Tr avec  $T_{RPA}$ . Pour notre structure on va jusqu'à L=1.5 m.

| Cas/Mode | Fréquence [Hz] | Période [sec] | Masses<br>Cumulées UX<br>[%] | Masses<br>Cumulées UY<br>[%] | Masses<br>Cumulées UZ<br>[%] | Masse Modale<br>UX [%] | Masse Modale<br>UY [%] | Masse Modale<br>UZ [%] | Tot.mas.UX [kg] |
|----------|----------------|---------------|------------------------------|------------------------------|------------------------------|------------------------|------------------------|------------------------|-----------------|
| 3/ 1     | 1,75           | 0,57          | 66,80                        | 6,33                         | 0,00                         | 66,80                  | 6,33                   | 0,00                   | 1225697,23      |
| 3/ 2     | 1,89           | 0,53          | 72,88                        | 73,38                        | 0,00                         | 6,08                   | 67,05                  | 0,00                   | 1225697,23      |
| 3/ 3     | 2,54           | 0,39          | 72,89                        | 73,45                        | 0,00                         | 0,01                   | 0,07                   | 0,00                   | 1225697,23      |
| 3/ 4     | 6,16           | 0,16          | 84,35                        | 76,12                        | 0,00                         | 11,46                  | 2,67                   | 0,00                   | 1225697,23      |
| 3/ 5     | 6,65           | 0,15          | 87,45                        | 87,46                        | 0,00                         | 3,10                   | 11,35                  | 0,00                   | 1225697,23      |
| 3/ 6     | 9,92           | 0,10          | 87,53                        | 87,53                        | 0,47                         | 0,08                   | 0,06                   | 0,47                   | 1225697,23      |
| 3/7      | 10,26          | 0,10          | 87,53                        | 87,53                        | 27,26                        | 0,00                   | 0,00                   | 26,79                  | 1225697,23      |
| 3/ 8     | 12,94          | 0,08          | 91,68                        | 88,90                        | 27,83                        | 4,15                   | 1,37                   | 0,57                   | 1225697,23      |
| 3/ 9     | 13,11          | 0,08          | 91,70                        | 88,98                        | 28,58                        | 0,02                   | 0,07                   | 0,75                   | 1225697,23      |
| 3/ 10    | 13,50          | 0,07          | 91,71                        | 89,13                        | 39,48                        | 0,00                   | 0,15                   | 10,90                  | 1225697,23      |
| 3/ 11    | 13,63          | 0,07          | 91,93                        | 89,19                        | 43,95                        | 0,22                   | 0,06                   | 4,47                   | 1225697,23      |
| 3/ 12    | 13.89          | 0.07          | 92.03                        | 89.30                        | 44,25                        | 0,10                   | 0,11                   | 0,30                   | 1225697,23      |
| 3/ 13    | 14,09          | 0,07          | 92,30                        | 90,12                        | 45,33                        | 0,27                   | 0,82                   | 1,08                   | 1225697,23      |
| 3/ 14    | 14,17          | 0,07          | 93,36                        | 93,34                        | 45,51                        | 1,06                   | 3,21                   | 0,18                   | 1225697,23      |
| 3/ 15    | 14,81          | 0,07          | 93,38                        | 93,34                        | 55,30                        | 0,01                   | 0,00                   | 9,79                   | 1225697,23      |

#### $Tr = 0.57 s < T_{RPA}$

Lors de la lecture des données du tableau précédant,

on remarque que le taux de participation des masses modales dans les deux directions dépasse les 90% dès le 13eme mode de vibration, ce qui signifie que les 13 premiers modes sont suffisants pour donner une réponse combinée proche du comportement réel de la structure.

#### L'analyse sismique :

En addition aux résultats obtenus pour l'analyse modale, après l'analyse sismique, on obtient les paramètres supplémentaires suivants pour chaque mode propre dynamique :

- coefficients de participation sismique,
- valeur du spectre de l'excitation sismique,
- coefficients modaux,
- déplacements, efforts internes, réactions et combinaisons de vibrations.
- Allez au menu déroulant (Analyse / type d'analyse).
- Dans la boite de dialogue "option de calcul" clic sur nouveau :

|                  |                  | 24                  |                 | de strat            |          | Masses | Signe de la  | Combinaison | riesuitats | 5 - 110 |   |
|------------------|------------------|---------------------|-----------------|---------------------|----------|--------|--------------|-------------|------------|---------|---|
| N°               |                  | Ti                  | tre             |                     |          |        | Type d       | 'analyse    |            |         |   |
|                  | 1                | G                   |                 |                     |          |        | Statique     | e linéaire  |            |         |   |
|                  | 2                | Q                   |                 |                     |          |        | Statique     | e linéaire  |            |         |   |
|                  | 3                | Mo                  | odale           |                     |          |        | Modale       |             |            |         |   |
|                  |                  |                     |                 |                     |          |        |              |             |            |         |   |
|                  |                  |                     |                 |                     |          |        |              |             |            |         |   |
|                  |                  |                     |                 |                     |          |        |              |             |            |         |   |
|                  |                  |                     |                 |                     |          |        |              |             |            |         |   |
|                  |                  |                     |                 |                     |          |        |              |             |            |         |   |
|                  |                  |                     |                 |                     |          |        |              |             |            |         |   |
| 1                | Nouve            | au                  | F               | 'aramètr            | es       | Ch     | anger type d | 'analyse    | Supp       | rimer   | ו |
| l<br>Dpé         | Nouve            | au<br>s sur k       | F<br>a sélectio | 'aramètr<br>n de ca | es<br>s  | Ch     | anger type d | 'analyse    | Supp       | rimer   | ] |
| ↑<br>Dpé<br>iste | Nouve<br>Fration | au<br>s sur k<br>as | sélectio        | 'aramètr<br>n de ca | es]<br>s | Ch     | anger type d | 'analyse    | Supp       | rimer   |   |

#### -dans la boite de dialogue (Paramètres RPA 99(2003)) faire le réglage suivant

|   | 🏪 Paramètres RPA 99 🛛 🔀                                                                                                    |
|---|----------------------------------------------------------------------------------------------------|
|   | Cas : Sismique RPA 99 (2003)                                                                                               |
|   | Cas auxiliaire                                                                                                    |
|   | Zone         Usage           O I         IIa         O IIb         O III         O 1A         O 1B         O 2         O 3 |
|   | Site<br>O S1 O S2 O S1 O S4 Définir l'excentrement                                                                         |
| 2 | Mode résiduel                                                                                                    |
| H | Coefficient de comportement : 5 Définition de la direction                                                                 |
|   | Facteur de qualité : 1.2 Filtres                                                                                           |
|   | OK Annuler Aide                                                                                                    |

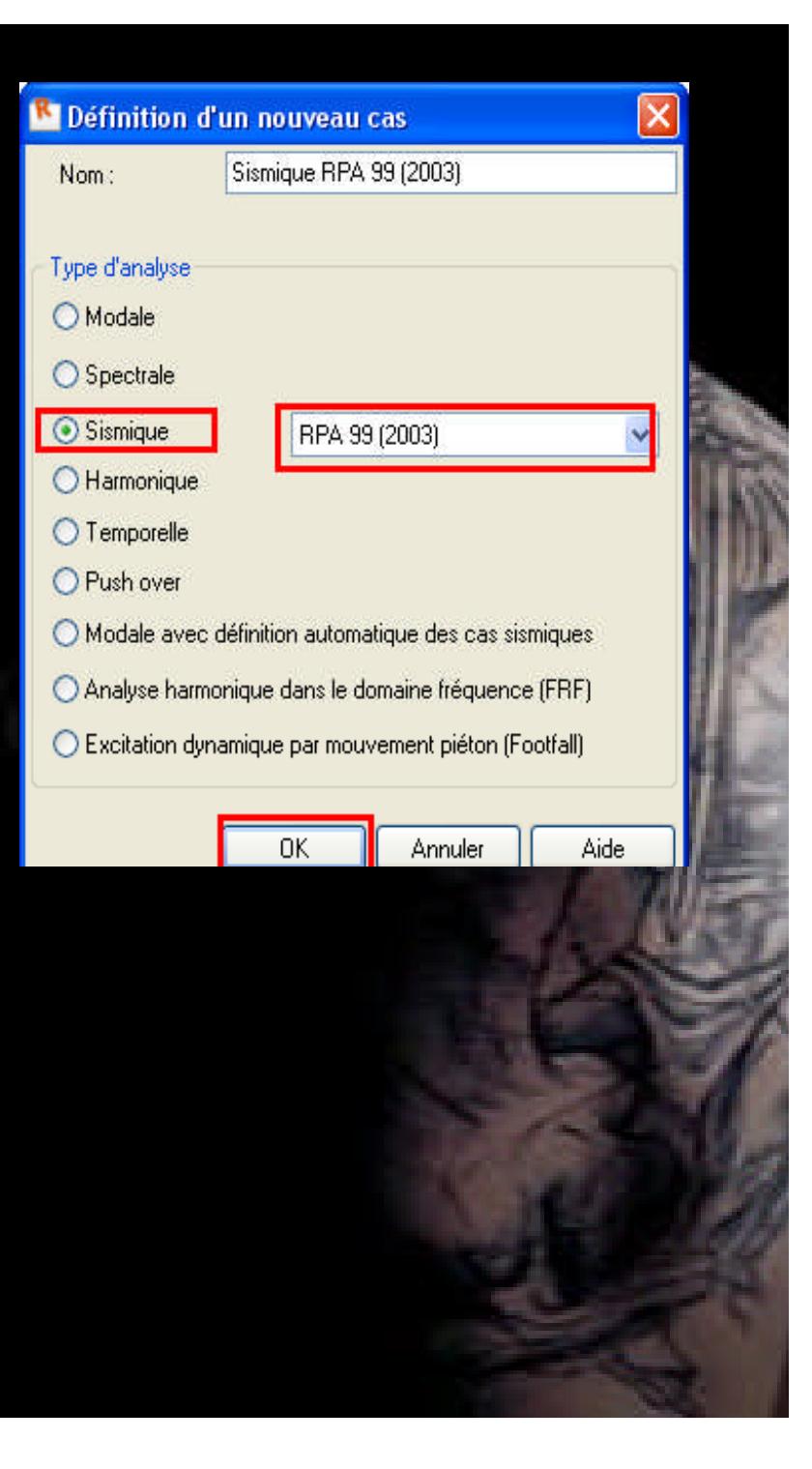

-on va introduire les combinaisons de BAEL et de RPA99(2003) manuellement. BAEL -ELU : 1.35G +1.5Q. -ELS : G + Q. **RPA**: - G+ Q+ Ex . - G+Q+Ey. - 0.8G+Ex. - 0.8G+Ey.

#### Maintenant allez au menu déroulant (chargement / combinaisons manuelles)

|   | Chargements             | Analyse              | Résultats | Dimen |
|---|-------------------------|----------------------|-----------|-------|
| 2 | 🛗 <u>⊂</u> as de charç  | je                   |           |       |
|   | ∰ <u>D</u> éfinir charg | jes                  |           |       |
| Q | 📥 Combinaison           | s <u>m</u> anuelles. |           |       |
| 5 | 🔛 Combinaison           | s <u>a</u> utomatiqi | Jes       |       |
|   | Tableau - c <u>h</u>    | argements            |           |       |
|   | Tableau - c <u>o</u>    | mbinaisons           |           |       |
| 2 | Tableau - <u>m</u> a    | asses                |           |       |
| 2 | یے۔<br>Sélectionner     | c <u>a</u> s de char | ge        |       |
|   | 😂 Sélectionner          | composante           | edu cas   |       |
|   | 🕰 Sélectionner          | modes p <u>r</u> op  | res       |       |
|   | Sélectionner            | type de rés          | ultats    | •     |
| 1 | A <u>u</u> tres charg   | jes                  |           | •     |

Dans

Définition

faire le rég

## 🛗 Définition/modification de la c... 🔀

| Numéro de combinaison :         | 7              |
|---------------------------------|----------------|
| Nom de la combinaison :         | 1.35G+1.5Q     |
| Type de combinaison :           | ELU 🔽          |
| Type de combinaison si          | smique         |
| ⊙ CQC ○ SRSS                    | ◯ 2SM  ◯ 10%   |
|                                 |                |
| Nature :                        | permanente 🛛 😪 |
| Nature :                        | permanente 💌   |
| Nature :<br>Combinaison quadrat | permanente     |

#### Dans la boite de dialogue combinaison faire le reglage suivant :

-clic sur 1 G ensuite clic sur -clic sur 2 Q ensu

- clic sur appliqu

| r appl                                      | iquer ensuite sur nouve                                                                                                    | eau      | Combinaison : 7 : 1.35G+1.5Q : ELU       |                                   |                                      |       |  |
|---------------------------------------------|----------------------------------------------------------------------------------------------------|----------|------------------------------------------|-----------------------------------|--------------------------------------|-------|--|
| m                                           |                                                                                                    |          | Liste de cas :                           | -                                 |                                      |       |  |
|                                             |                                                                                                    |          | Nature                                   | Tout                              | ~                                    |       |  |
|                                             |                                                                                                    |          | N°                                       | Nom de cas                        |                                      | _     |  |
|                                             |                                                                                                    |          | 1 1                                      | G                                 |                                      | >     |  |
|                                             |                                                                                                    |          | 2                                        | Q                                 |                                      |       |  |
|                                             |                                                                                                    |          | 4                                        | Sismique RF                       | A 99 (2003) Dir                      |       |  |
|                                             |                                                                                                    | 100 51   | 5                                        | Sismique RF                       | A 99 (2003) Dir                      |       |  |
|                                             |                                                                                                    |          |                                          |                                   |                                      | -     |  |
| ombin                                       | aison                                                                                                    |          |                                          |                                   |                                      | ×     |  |
|                                             |                                                                                                    |          |                                          |                                   |                                      |       |  |
|                                             | and the state of the state of t | 27.2 W   |                                          |                                   |                                      |       |  |
| C                                           | Combinaison : 7 : 1.35G+1.5Q : ELI                                                                                                    | U        |                                          |                                   | ~                                    | 100   |  |
| C                                           | Combinaison : 7 : 1.35G+1.5Q : ELI                                                                                                    | U        | 1.50-                                    |                                   | <b>•</b>                             |       |  |
| C<br>de cas :                               | Combinaison : 7 : 1.35G+1.5Q : ELI                                                                                                    | U        | Liste c                                  | les cas dans la c                 | ombinaison :                         |       |  |
| C<br>de cas :<br>Nature                     | Combinaison : 7 : 1.35G+1.5Q : ELI                                                                                                    | U        | Liste c                                  | les cas dans la c<br>N°           | ombinaison :<br>Nom de cas           | 1 M   |  |
| C<br>de cas :<br>Nature                     | Tout                                                                                                    | U.       | Liste c<br>coefficient<br>→ 1.35         | les cas dans la c<br>N°<br>1      | ombinaison :<br>Nom de cas<br>G      | N N   |  |
| C<br>de cas :<br>Nature                     | Tout                                                                                                    | U.       | Liste c<br>coefficient<br>→ 1.35<br>1.50 | les cas dans la c<br>N°<br>1<br>2 | ombinaison :<br>Nom de cas<br>G<br>Q | AU N  |  |
| C<br>de cas :<br>Nature<br>,<br>4<br>5      | Tout Nom de cas Sismique BPA 99 (2003) Dir                                                                                                    | U<br>>   | Liste c<br>coefficient<br>→ 1.35<br>1.50 | les cas dans la c<br>N°<br>1<br>2 | ombinaison :<br>Nom de cas<br>G<br>Q | N. NY |  |
| C<br>de cas :<br>Nature<br>•<br>4<br>5<br>c | Tout<br>Nom de cas<br>Sismique RPA 99 (2003) Dir<br>Sismique RPA 99 (2003) Dir<br>Sismique RPA 99 (2003) Dir                                                                                                    | U<br>N   | Liste c<br>coefficient<br>→ 1.35<br>1.50 | les cas dans la c<br>N°<br>1<br>2 | ombinaison :<br>Nom de cas<br>G<br>Q | N. OW |  |
| C<br>de cas :<br>Nature<br>•<br>4<br>5<br>6 | Tout         Nom de cas         Sismique RPA 99 (2003) Dir         Sismique RPA 99 (2003) Dir         Sismique RPA 99 (2003) Dir         Sismique RPA 99 (2003) Dir                                                                                                    | U<br>>>> | Liste c<br>coefficient<br>→ 1.35<br>1.50 | les cas dans la c<br>N°<br>1<br>2 | ombinaison :<br>Nom de cas<br>G<br>Q |       |  |

# -Refaire la même chose pour les autres combinaison , mais faire atention pour les coefficients et la nature de combinaison.

| Numéro de combinaison 8       | Numéro de combinaison : 9      |  |  |
|-------------------------------|--------------------------------|--|--|
| Nom de la combinaison : G+Q   | Nom de la combinaison : G+Q+Ex |  |  |
| Type de combinaison : 🛛 🛛 🛃 🚽 | Type de combinaison : 🛛 🗛 💽    |  |  |
| Type de combinaison sismique  | Type de combinaison sismique   |  |  |
| ⊙ CQC ○ SRSS ○ 2SM ○ 10%      | ⊙ CQC ○ SRSS ○ 2SM ○ 10%       |  |  |
| Nature : 🗾 🗸                  | Nature : 🛛 🚺 Sismique          |  |  |
| Combinaison quadratique       | Combinaison quadratique        |  |  |
| OK Fermer Aide                | OK Fermer Aide                 |  |  |
|                               |                                |  |  |

#### pour le cas N°11 on introduire la valeur de coefficient manuellement comme dans la figure .

| Ci                                                                                                    | ombinaison :          | 11:0.8G+Ex:ACC     |        |                 |            | ~            | 6 hr                                                                                                    |
|----------------------------------------------------------------------------------------------------|-----------------------|--------------------|--------|-----------------|------------|--------------|----------------------------------------------------------------------------------------------------|
| Liste de cas :                                                                                                    |                       |                    |        | Liste des cas c | lans la co | ombinaison : | A /11 - 9                                                                                                    |
| Nature                                                                                                    | Tout                  | ~                  |        | coefficient     | N*         | Nom de cas   |                                                                                                    |
| N*                                                                                                    | Nom de cas            | :                  |        |                 |            |              | 10.00                                                                                                    |
|                                                                                                    | G                     |                    |        |                 |            |              |                                                                                                    |
| 2                                                                                                    | Q                     |                    | E      |                 |            |              | 1000                                                                                                    |
|                                                                                                    | Sismique RF           | A 99 (2003) Dir ma | $\geq$ |                 |            |              | N. 733                                                                                                    |
| 5                                                                                                    | Sismique RF           | A 99 (2003) Dir ma |        |                 |            |              | WALL.                                                                                                    |
| 6                                                                                                    | Sismique RF           | A 99 (2003) Dir ma |        |                 |            |              |                                                                                                    |
| 7                                                                                                    | 1.35G+1.5Q            | 20 22              |        |                 |            |              |                                                                                                    |
| 8                                                                                                    | G+Q                   |                    | <<     |                 |            |              |                                                                                                    |
| 9                                                                                                    | G+Q+Ex                |                    | _      |                 |            |              |                                                                                                    |
| 10                                                                                                    | G+Q+Ey                |                    |        |                 |            |              |                                                                                                    |
|                                                                                                    | 100                   |                    |        |                 |            |              | State of the local division of the local division of the local div |
|                                                                                                    | 100                   |                    |        |                 |            |              | 1000                                                                                                    |
| Coefficie                                                                                                    | ent: <mark>0.8</mark> |                    |        |                 |            |              |                                                                                                    |
|                                                                                                    | Définir coeffi        | cients             |        | <               |            | >            |                                                                                                    |
|                                                                                                    |                       |                    |        |                 | <u> </u>   | 10.00        |                                                                                                    |
| Nouvelle                                                                                                    | Modifie               | r Supprimer        |        | Appliquer       | Ferm       | ner Aide     | A DESCRIPTION OF                                                                                                    |
| 200                                                                                                    |                       |                    |        |                 |            |              |                                                                                                    |
| 1 at 1 at 1                                                                                                    |                       |                    |        |                 |            |              | 5 120                                                                                                    |
| The second second second second second second second second second second second second second second second s                                                                                                    |                       |                    |        |                 |            |              |                                                                                                    |
|                                                                                                    |                       |                    |        |                 |            |              |                                                                                                    |
|                                                                                                    |                       |                    |        |                 |            |              |                                                                                                    |
|                                                                                                    |                       |                    |        |                 |            |              |                                                                                                    |
| State of the local division of the local division of the local div |                       |                    |        |                 |            |              |                                                                                                    |
|                                                                                                    |                       |                    |        |                 |            |              |                                                                                                    |

# **Résultat final**

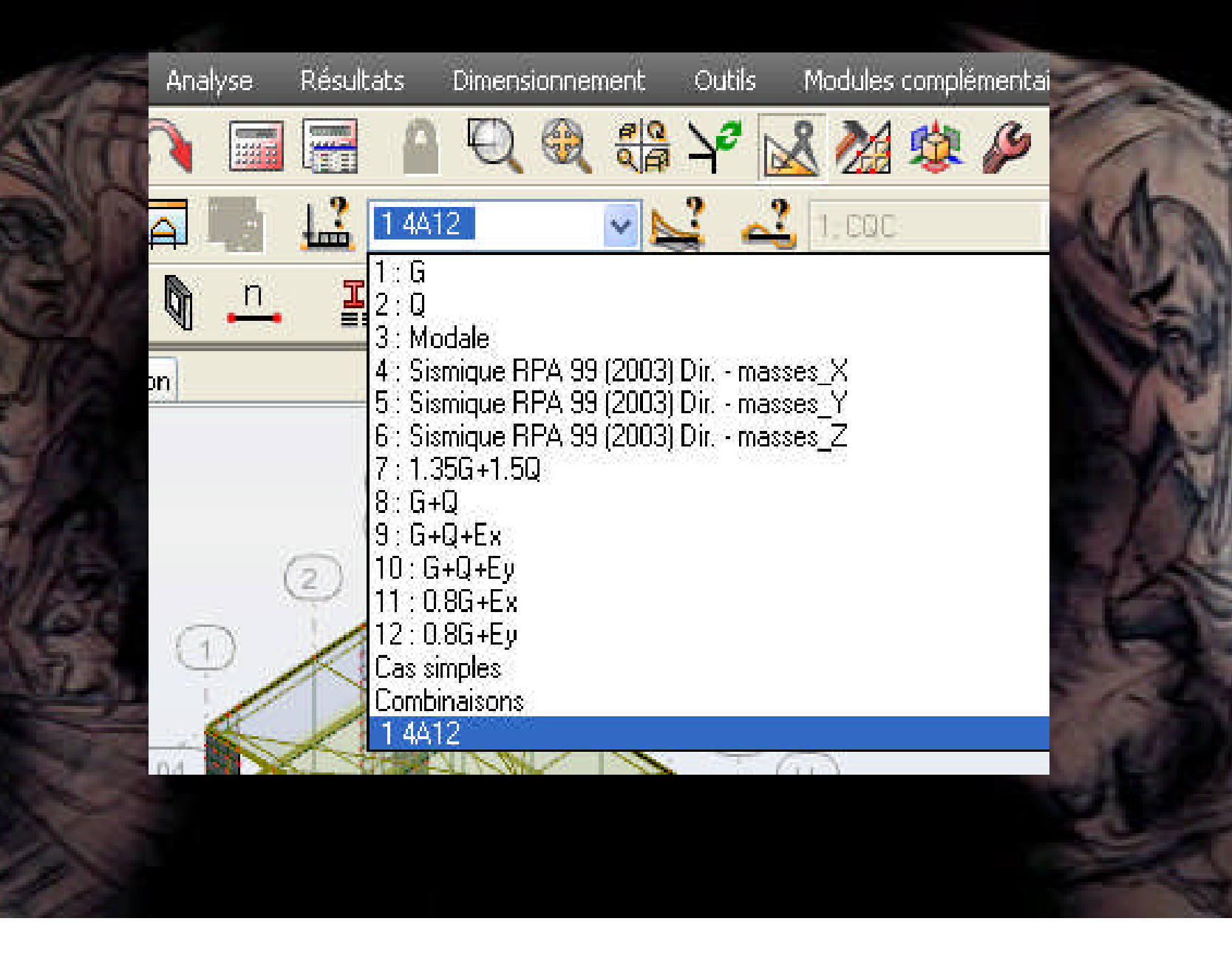

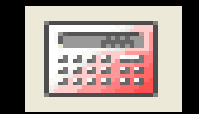

- lancer le calcul.

# La fin de cette partie

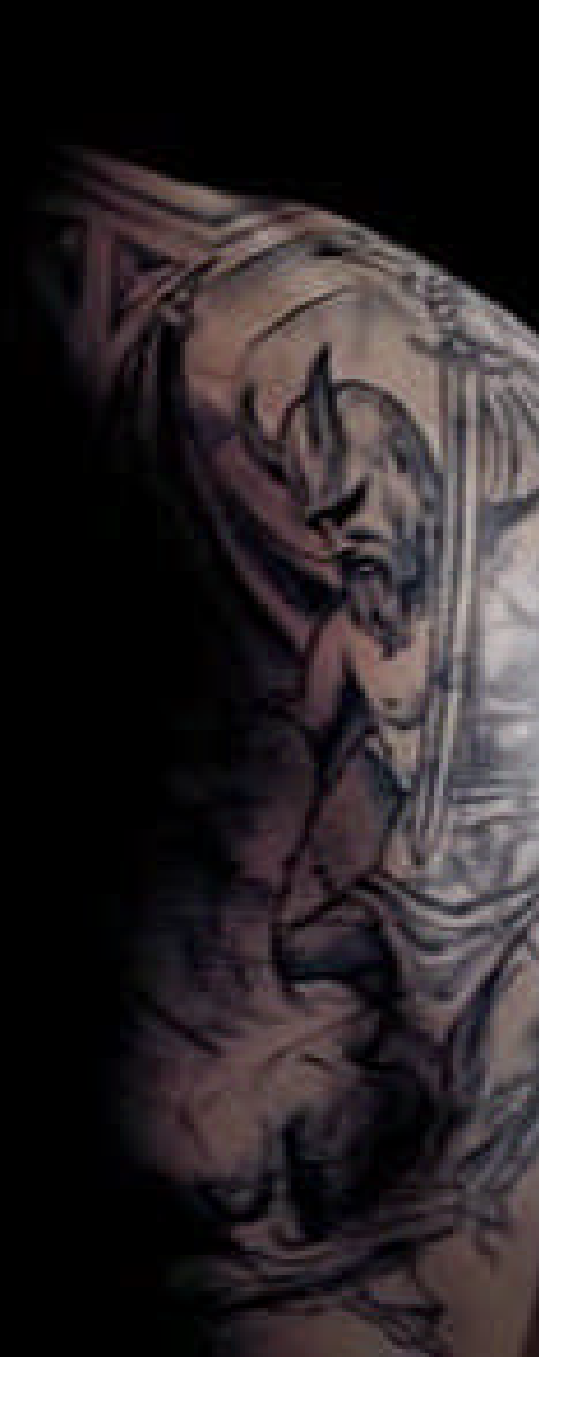